Descargue el archivo **Software.zip** en una carpeta y descomprímalo.

Ejecute el setup.exe.

En el segundo paso del proceso de instalación, relacionado con la ruta de instalación, no acepte el valor predeterminado. Utilizando el botón de explorar especifique c:\Interagri (no debe quedar en c:\Archivos de programa\interagri si el sistema operativo es Vista o 7. A continuación, siga el procedimiento siguiente:

- Se despliega una ventana Tipo de instalación (Setup Type) la cual se relaciona con el tipo de instalación deseada. En forma predefinida está seleccionado "Instalación personalizada" (Custom Installation). Deje la selección predefinida y simplemente pulse sobre el botón Siguiente>.
- Aparece una ventana "Seleccione componentes" (Select Componentes). Pulse una vez sobre el cuadro blanco a la izquierda de InterHerd. Note que el cuadro queda chequeado. Seleccione también el programa InterProfit (módulo financiero) en la parte inferior. Abajo aparece un mensaje sobre el espacio requerido (Space Required) y el espacio disponible (Space Available). Pulse sobre el botón Siguiente >.
- 3. Aparece la ventana **Seleccione la carpeta del programa (Select Program Folder)** lo cual se relaciona con el nombre del grupo de programas que aparecerá en la barra de inicio. Deje como está la selección predefinida y simplemente pulse sobre **Siguiente >.**
- 4. Aparece una ventana Inicio de copiado de archivos (Start Copying Files) en la cual se despliegan las especificaciones definidas hasta el momento y el programa espera una confirmación para proceder a instalar InterHerd. En el recuadro central, debajo del título Configuración actual: You have selected the following components to install (Especificaciones actuales: Usted ha seleccionado los siguientes componentes para instalar), deben aparecer InterHerd e interProfit (si usted ha seguido los pasos mencionados hasta aquí). Si todo está conforme, pulse Siguiente >. Aparecerá una ventana Estado de la instalación (Setup Status)en la cual se podrá observar el avance del proceso y los archivos que se están copiando e instalando en su disco duro. Permita que el proceso se lleve a cabo hasta el final sin pulsar sobre el ratón o sin presionar alguna tecla.
- 5. Aparece una ventana **InstallShield Wizard Completo** (instalación completada). A veces el programa sugiere la necesidad de reiniciar el programa (**Si, deseo reiniciar el equipo ahora.** Deje esta especificación tal como está y pulse **Finalizar.**
- 6. El procedimiento finalizará cerrando automáticamente todas las ventanas que estén abiertas previamente. Note que en la barra de inicio (en la parte inferior de la pantalla) permanece el icono de InterAgri Setup minimizado. Estará allí durante algún tiempo. No realice ninguna acción con el sistema. El reinicio se ejecutará automáticamente

cuando el procedimiento de InterAgri Setup termine de actualizar todos los archivos. Además notará que el procedimiento de reinicio tomará **más tiempo de lo normal**, sólo por esta vez, mientras que el procedimiento de instalación actualiza los archivos del sistema.

- 7. Ingrese al programa InterHerd pulsando dos veces sobre el icono correspondiente en el escritorio. Aparecerá la ventana de **Registro** con el nombre de usuario **AJ.** El programa le exigirá una contraseña, la cual es **AAA**. (Algunas veces puede aparecer como nombre de usuario **InterAgri.** En este caso, no hay contraseña, simplemente presione [Enter] o pulse sobre el botón **OK**.
- 8. Si tiene una copia de los archivos de datos, utilice el comando "**Archivo / Restaurar**", de lo contrario utilice la copia demo instalada durante el proceso.
- 9. De la página de <u>http://www.compuagro.net/Tour/Tour.htm</u> usted puede descargar algunos documentos que le serán de ayuda para entender el funcionamiento del programa.

Si tienen algún problema con la instalación por favor comuníquese con:.

Correo electrónico cagonzalezcas@unal.edu.co cgonzalezez@unisalle.edu.co compuagro@compuagro.net